## Turvatulostuksen käyttöönotto pilvipalvelusta (Canon uniFLOW online)

Lukiolaiskannettavat LOPL ja 7.-8. luokan kannettavat POPL (Intune)

## Asentaminen

- 1. Avaa tietokoneeltasi Yritysportaali > Sovellukset.
- 2. Asenna "Turvatulostus-Pilvi".

## Kirjautuminen uniFLOW online -ympäristöön

1. Paina Windows-painiketta

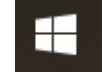

2. Kirjoita uniFLOW SmartClient ja käynnistä se

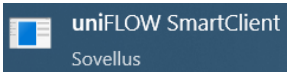

3. Valitse ' Jatka kirjautumispalvelulla @edu.turku.fi '

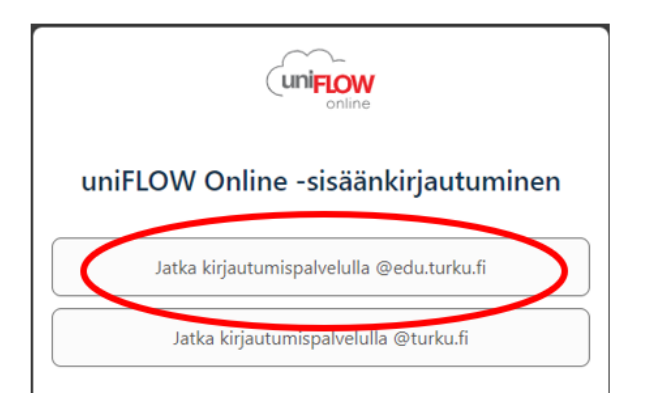

4. paina Aloita tulostus - painiketta

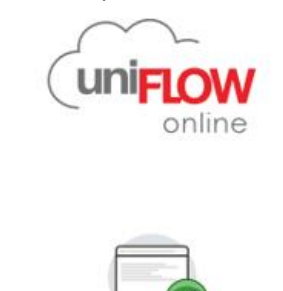

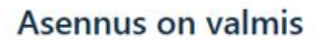

UniFLOW SmartClient on asennettu ja määritykset tehty. Voit aloittaa tulostuksen nyt.

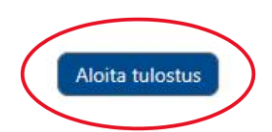

5. Saat edu.turku.fi-sähköpostiisi viestin, missä on PIN-koodisi. Tarvitset sitä tulosteen saamiseen ulos monitoimilaitteelta – ks. erillinen ohje.

| uniFLOW Online: uniFLOW Online -PIN-koodi                                                                                                    |                                |  |  |  |  |
|----------------------------------------------------------------------------------------------------|--------------------------------|--|--|--|--|
| Noreply@turku.eu.uniflowonline.com                                                                                                    | 🙂 🕤 Vastaa 🖔 Vastaa kaikille – |  |  |  |  |
| uni                                                                                                    | FLOW                           |  |  |  |  |
| H <b>juni a</b> D                                                                                                    |                                |  |  |  |  |
| uniFLOW Online -PIN-koodisi on:                                                                                                    |                                |  |  |  |  |
| Too and the second second seco |                                |  |  |  |  |
| PIN-koodia käytetään laitekirjautumiseen, ja sitä voi käyttää myös kortin rekisteröimisee                                                                                                    |                                |  |  |  |  |
| Vuokraajan sarjanumero: TEU9A93E20E                                                                                                    |                                |  |  |  |  |
| Ālā vastaa tāhān viestiin.                                                                                                    |                                |  |  |  |  |
| <u>Tietosuojakäytäntö</u>                                                                                                    |                                |  |  |  |  |
|                                                                                                    |                                |  |  |  |  |

Nyt voit aloittaa tulostamisen Turvatulostus Pilvi -tulostusjonon kautta.

## PIN-koodi: uniFLOW Online -sivusto

Jos olet unohtanut oman PIN-koodisi, voit tarkistaa sen tämän linkin kautta, kun olet koulun verkossa: <u>https://turku.eu.uniflowonline.com/</u>

1. Valitse ' Jatka kirjautumispalvelulla @edu.turku.fi '

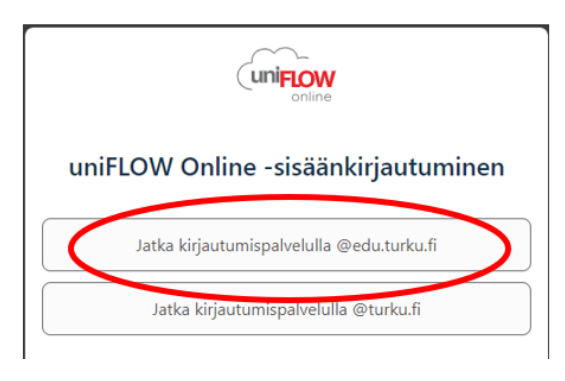

2. Saat PIN-koodisi näkyviin PIN-kohdasta kolmen pisteen takaa – Näytä PIN-koodi

| O Tun   | uniFLOW                  |                                           |                      | Särös Marco 🛞 📶 🔋 🕜 🕞   |
|---------|--------------------------|-------------------------------------------|----------------------|-------------------------|
| un kaup | Koontinäyttö             | ⊕ Lisää widget                            | Koontinäy            | ttö: Koontinäyttö 💌     |
| bunki   | Aloita tulostus          | Oma jono                                  |                      | III Poista              |
|         | (1) Käyttäjä             | Työn nimi                                 |                      | Luontipäivämäärä 🖕      |
|         | Tulostus/skannaus        |                                           |                      |                         |
|         | Raportit                 |                                           | Ei tapahtumia        |                         |
|         | 🛱 Laajennukset           |                                           |                      |                         |
|         | र्ट्ने Asetukset         | 🛛 🗠 Sivu 💿 / 0 Þ 🕅 😔                      |                      |                         |
|         | Tehtävät                 | Käyttäjätunnisteet                        |                      | Uusi käyttäjätunniste … |
|         | 🛇 Sijainnit              | Тууррі 👌                                  | Arvo                 |                         |
|         | (j) Oikeudellinen ilmoit | 图 Active Directory Federation<br>Services | Koulutettu tunniste  |                         |
|         |                          | Ca Korttinumero                           |                      |                         |
|         |                          | යි <sub>ඕ</sub> Käyttäjänimi              | marco.saros@turku.fi |                         |
|         |                          | Käyttäjänimi                              | msaros               |                         |
|         |                          | 쓚 PIN                                     | ***                  |                         |
|         |                          | 🖾 Sähköposti                              | marco.saros@turku.fi | Näytä PIN-koodi         |

Päivitetty 31.10.2024